# i-AUD 컴포넌트 포탈 적용 가이드

비아이매트릭스 기술연구소 연구 3팀 2023.06

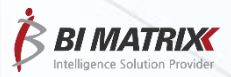

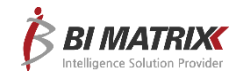

### CONTENTS

| 01 | 포탈 구성  | P3  |
|----|--------|-----|
| 02 | 적용 가이드 | P8  |
| 03 | 미제공 기능 | P12 |
|    |        |     |
|    |        |     |
|    |        |     |
|    |        |     |
|    |        |     |
|    | •      |     |

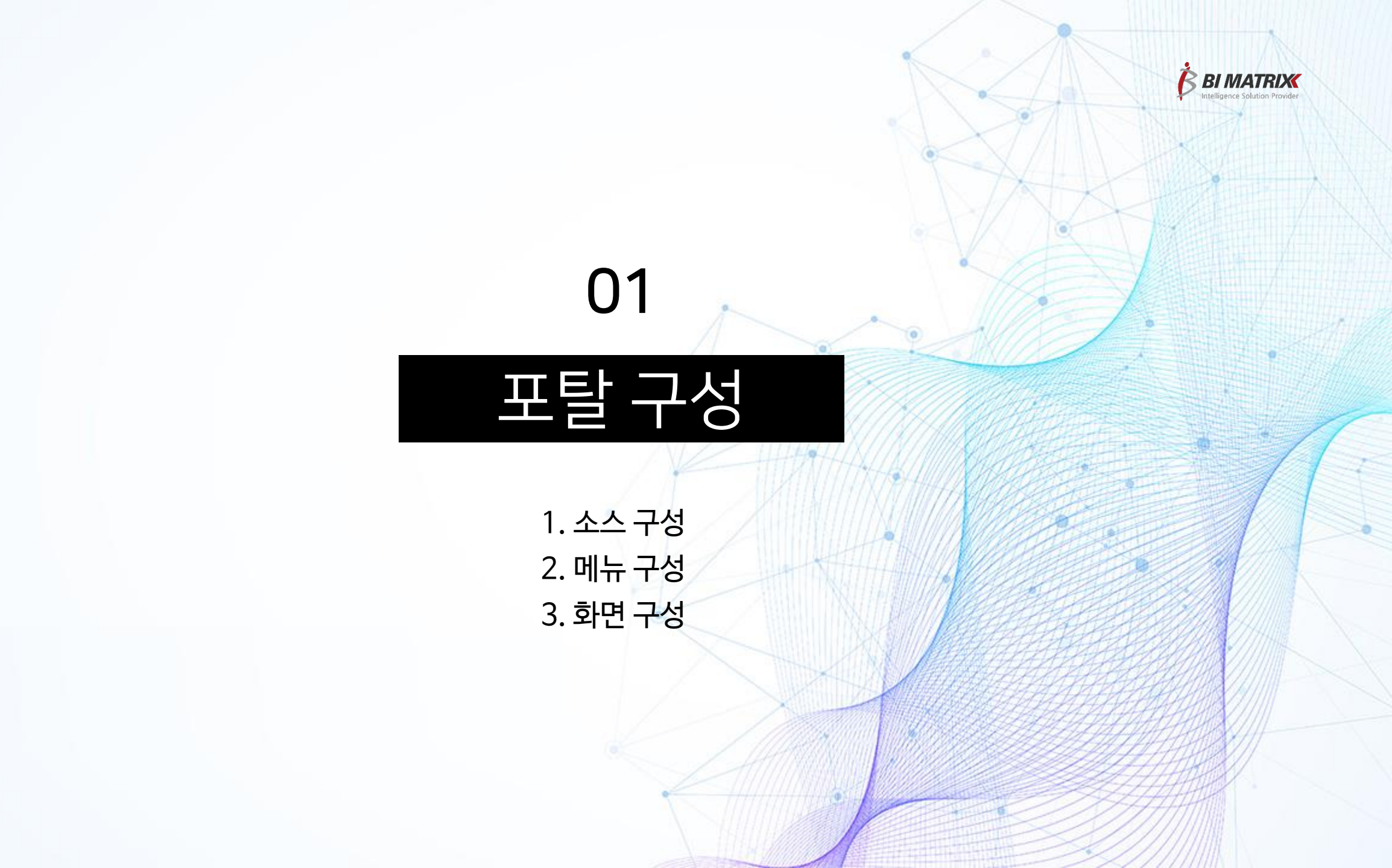

#### 포탈 구성

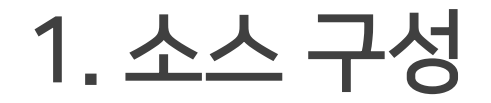

i-AUD 컴포넌트 포탈은 크게 웹 영역과 보고서 영역으로 구성됨

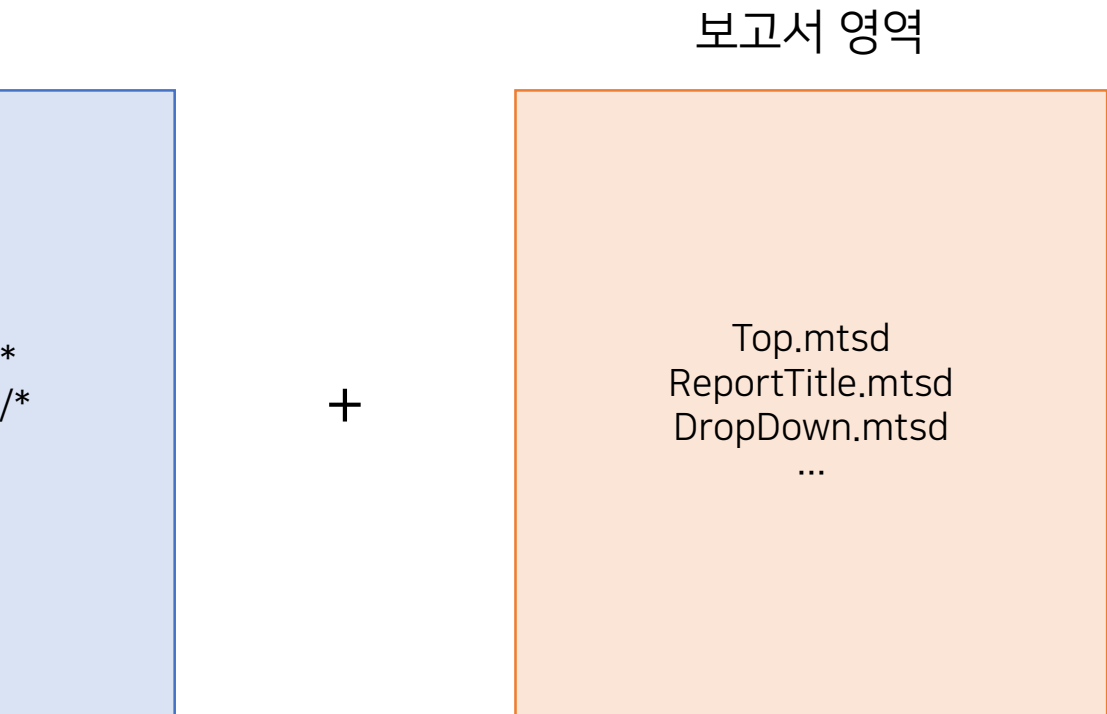

웹영역

/portal/mini/js/\* /portal/mini/css/\* ...

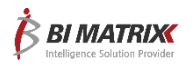

### 2. 메뉴 구성

포탈 구성

#### i-AUD 컴포넌트 포탈에 표시되는 메뉴는 '범주'를 기준으로 함 Admin > 자원관리 > 범주관리에서 원하는 형태로 범주 구성 후, 권한 설정 필요

| BI MATRIX               | Admin                                                                                                    | 🌮 자원관리 > 범주관리                                    |                                                                                                    | Administrator                        |                         |              |
|-------------------------|----------------------------------------------------------------------------------------------------|--------------------------------------------------|----------------------------------------------------------------------------------------------------|--------------------------------------|-------------------------|--------------|
| 🗊 계정관리                  |                                                                                                    |                                                  | 이동 추가 신규 식가                                                                                                    | 데 저장 조회                              |                         |              |
| > 그릎관리                  | _                                                                                                    | 범주 트리                                            | DEFAULT                                                                                                    |                                      |                         |              |
| > 부서관리                  |                                                                                                    |                                                  | 검색조건 ☑ 풀더 내 검색                                                                                                    |                                      |                         |              |
| > 사용자관리                 |                                                                                                    | <ul> <li>비 등 압와면</li> <li>비 등 데이터 서비스</li> </ul> | 이름                                                                                                    | 설명 권한                                |                         |              |
| › 그룹별 <del>사용</del> 자관리 |                                                                                                    | E - 분석모형 서비스           E - 분석모형 스터디              |                                                                                                    | 5                                    |                         |              |
| ▶ 자원관리                  | <ul> <li>Image: A start of the start of the start of</li></ul> | <ul> <li>표 는 서비스 신청</li> <li>표 는 커뮤니티</li> </ul> | □         □         분석모형 서비스           □         □         분석모형 스터디                                                                                                    | <u> </u>                             |                         |              |
| > 폴더/파일관리               |                                                                                                    | 🗉 🛅 시스템 관리                                       |                                                                                                    |                                      |                         |              |
| > 범주관리                  |                                                                                                    |                                                  | □         □         □         □         □         □         □         □         □         □         □         □         □         □         □         □         □         □         □         □         □         □         □         □         □         □         □         □         □         □         □         □         □         □         □         □         □         □         □         □         □         □         □         □         □         □         □         □         □         □         □         □         □         □         □         □         □         □         □         □         □         □         □         □         □         □         □         □         □         □         □         □         □         □         □         □         □         □         □         □         □         □         □         □         □         □         □         □         □         □         □         □         □         □         □         □         □         □         □         □         □         □         □         □         □         □         □ | BIMATRIX         통합화면         데이터 서비 | I스 분석모형 서비스 커뮤니티 시스템 관리 | <u>≗</u> ☆ × |
| > 서버관리                  |                                                                                                    |                                                  |                                                                                                    |                                      |                         |              |
| > 데이터베이스관리              |                                                                                                    |                                                  |                                                                                                    |                                      |                         | 0            |
| > 템플릿관리                 |                                                                                                    |                                                  |                                                                                                    |                                      |                         | <b>■ 0</b>   |
| > 공통데이터 소스관리            |                                                                                                    |                                                  |                                                                                                    |                                      |                         |              |
| 🗊 권한관리                  | $\odot$                                                                                                    |                                                  |                                                                                                    |                                      |                         | 35°          |
| > 객체별 권한 조회 수정          |                                                                                                    |                                                  |                                                                                                    | <b>로우코드</b> 개발 솔루션                   |                         | 1793         |
| > 주체별 권한 조회 수정          |                                                                                                    |                                                  |                                                                                                    |                                      |                         |              |
| > 사용자별 권한 보기            |                                                                                                    |                                                  |                                                                                                    | AUD들댓폼                               |                         |              |
| > 권한복제                  |                                                                                                    |                                                  | •                                                                                                    |                                      | ant Cart                |              |
| > 버튼 관리                 | •                                                                                                    |                                                  | 총 7 개 🚺 1 / 1 🔃                                                                                                    | 코딩 자동화 기술기반의 통합 UI 개발 플랫폼            |                         |              |
|                         |                                                                                                    |                                                  |                                                                                                    |                                      | S PAR                   | 15           |

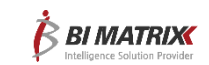

3. 화면 구성

#### 포탈 구성

.

포탈 화면에 표시되는 영역은 모두 i-AUD 보고서로 개발되어 있으며, 화면 상 수정이 필요한 경우에는 해당하는 보고서 수정 작업 필요

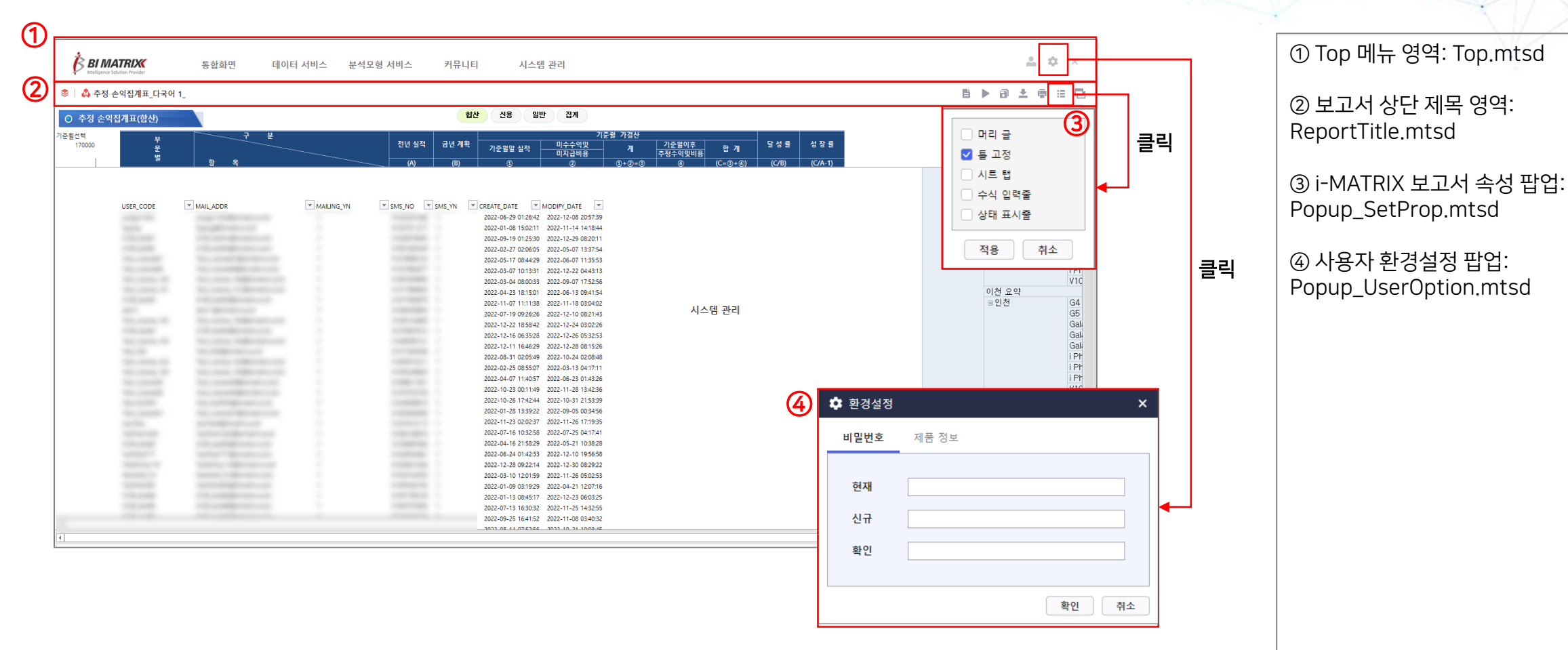

→ 다음 페이지에 계속

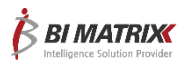

### 3. 화면 구성

#### 포탈 구성

| ₿ B                                                 | I MATRIX<br>ligence Solution Provider   | 통합화면         | 데이터 서비스 분석모형 서비스 | 커뮤니티                       | 시스템 관리                          | I                                       |              |      |         | <u>≗</u> ‡ × |              |
|-----------------------------------------------------|-----------------------------------------|--------------|------------------|----------------------------|---------------------------------|-----------------------------------------|--------------|------|---------|--------------|--------------|
| (5)                                                 | Brightics 기초                            |              | 정책_가이드라인         |                            | 기업시민보고서                         | >                                       | 안전인증서        | >    | 보고서1    | ×            |              |
|                                                     | Language_Query                          | >            | 환경경영             | >                          | 기업행동보고서                         |                                         | 환경인증서        |      | 보고서2    |              |              |
|                                                     | 데이터 저처리                                 |              | 아저비겨겨역           |                            | 채이과문비고서                         |                                         | 포진이즈서        |      |         |              |              |
|                                                     | 데이터 근처리                                 |              | 001080           |                            | ~~~~~~                          |                                         | B E COM      |      |         |              |              |
|                                                     | 통계분석                                    |              | 윤리경영             |                            |                                 |                                         | 보안인증서        |      |         |              |              |
|                                                     | 머신 러닝                                   |              |                  |                            |                                 |                                         |              |      |         |              |              |
|                                                     | Further Study                           |              |                  |                            |                                 |                                         |              |      |         |              |              |
|                                                     |                                         |              |                  |                            |                                 |                                         |              |      |         |              |              |
|                                                     | 전문가 교육                                  |              |                  |                            |                                 |                                         |              |      |         |              |              |
|                                                     | 학습 질의응답                                 |              |                  |                            |                                 |                                         |              |      |         |              |              |
| FLD3216064<br>FLD38A82C<br>FLD4773D83<br>FLD6A5B469 | 2939 -<br>1855F -<br>7FDF -<br>2005F6 - |              |                  | BI BI                      | MATRIX<br>erec Soldison Frender | 통합화면 데이터                                | 서비스 분석모형 서비스 | 커뮤니티 | 시스템 관리  |              | <u>≗</u> ≉ × |
| FLD9C7D57I<br>FLD9E39FE5                            | 3E84E -<br>14C5 -                       |              |                  | > - 통합화면                   |                                 |                                         |              |      |         |              |              |
| FLD9EEF2BD                                          |                                         |              |                  | > ■ 데이터 서비                 |                                 | •• add_=[[•]=[•][•]=*]                  |              |      |         |              |              |
| FLDB5D8228<br>FLDB9E28F4                            | 809C -<br>BC0F 31,451                   | 77,310 182,5 |                  | * = 커뮤니티                   |                                 | 테스트메타1                                  |              |      |         |              | lil iz       |
| FLDBF500CE                                          | IC944 -                                 |              |                  | 👗 공지시                      | 항                               | Module Name                             | ~            |      |         |              |              |
| FLDC30F4C2<br>FLDC5D8B4                             | CA72 -                                  |              |                  | 🕹 Q&A                      |                                 | Filter Area                             |              |      |         |              |              |
| FLDC670FFD                                          | DE93E -                                 |              |                  | - > 🖿 시스템 관려<br>- 🔥 aud 데이 | 의<br>터가져오기                      | Report Size                             | Column Area  |      |         |              |              |
| FLDD9EC6E                                           | 7CCD -                                  | •            | · · ·            |                            |                                 | #1-2.범죄발생                               | 2,563        |      |         |              |              |
| FLDE787ED4                                          | 40C94 -                                 |              |                  |                            |                                 | #2-2.범죄검거                               | 2,565        |      |         |              |              |
| MATRIX_TEN                                          | APLA -                                  |              |                  |                            |                                 | #3-2.범죄통계                               | 2,545        |      |         |              |              |
| *<br>* 32 7                                         | ł                                       |              |                  |                            |                                 | #수용현황                                   | 5,991        |      |         |              |              |
|                                                     |                                         |              |                  |                            |                                 | (ACT_110) 그동안디<br>(ACT_120) 부서관리        | 191 232      |      |         |              |              |
|                                                     |                                         |              |                  |                            |                                 | (ACT_130) 사용자 관리                        | 182,579      |      |         |              |              |
|                                                     |                                         |              |                  |                            |                                 | (ACT_130) 사용자 관리_GS                     | 339,165      |      |         |              |              |
|                                                     |                                         |              |                  |                            |                                 | (ACT_140) 그룹별 사용자                       | 41,291       |      |         |              |              |
|                                                     |                                         |              |                  |                            |                                 | (ADT_130) 객체별 권한 조                      | 80,643       |      |         |              |              |
|                                                     |                                         |              |                  |                            |                                 | (ADT_140) 주체별 권한 조                      | 68,905       |      |         |              |              |
|                                                     |                                         |              |                  |                            |                                 | (ADT_150) 사용자별 권한                       | 108,040      |      |         |              |              |
|                                                     |                                         |              |                  |                            |                                 | (ADT_160) 버튼 관리                         | 27,228       |      |         |              |              |
|                                                     |                                         |              |                  |                            |                                 | (ADI_1/0) 권안육세<br>(ADT_100) 베트리츠 개리     | 104,786      |      |         |              |              |
|                                                     |                                         |              |                  |                            |                                 | (ADT_180) 비존권한 관리<br>(ADT_181) 버튼 권하 성저 | 41,005       |      |         |              |              |
|                                                     |                                         |              |                  |                            |                                 | (BOK_10) 비근 김전 열정<br>(BAK 110) 보고서 백억 분 | 153,359      |      |         |              |              |
|                                                     |                                         |              |                  |                            |                                 | (BAK_120) 시스템 백업 복                      | 34,290       |      |         |              |              |
|                                                     |                                         |              |                  |                            |                                 | (BAK_130) 이미지 백업 복                      | 34,218       |      |         |              |              |
|                                                     |                                         |              |                  |                            |                                 | (BAK_140) 메타 백업 복원                      | 34,518       |      |         |              |              |
|                                                     |                                         |              |                  |                            |                                 | (BAK_150) 보고서 이관관리                      | 166,000      |      |         |              |              |
|                                                     |                                         |              |                  |                            |                                 | (BAK_160) 보고서 배포관리                      | 69,000       |      |         |              |              |
|                                                     |                                         |              |                  |                            |                                 | (BCRM#C4169) 탭전화 doc<br>총 210 개         | 9.088        |      | < 1 / 3 | >            | 페이지 크기 100   |
|                                                     |                                         |              |                  |                            |                                 | 0 210 1                                 |              |      |         |              |              |

⑤ DropDown 메뉴 영역: DropDown.mtsd

⑥ Left 메뉴 영역: Left.mtsd

#### ※ ⑤, ⑥ 번의 경우, 둘 중 하나만 사용 가능합니다. (p.10 보고서 옵션 설정 참고)

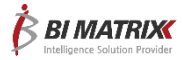

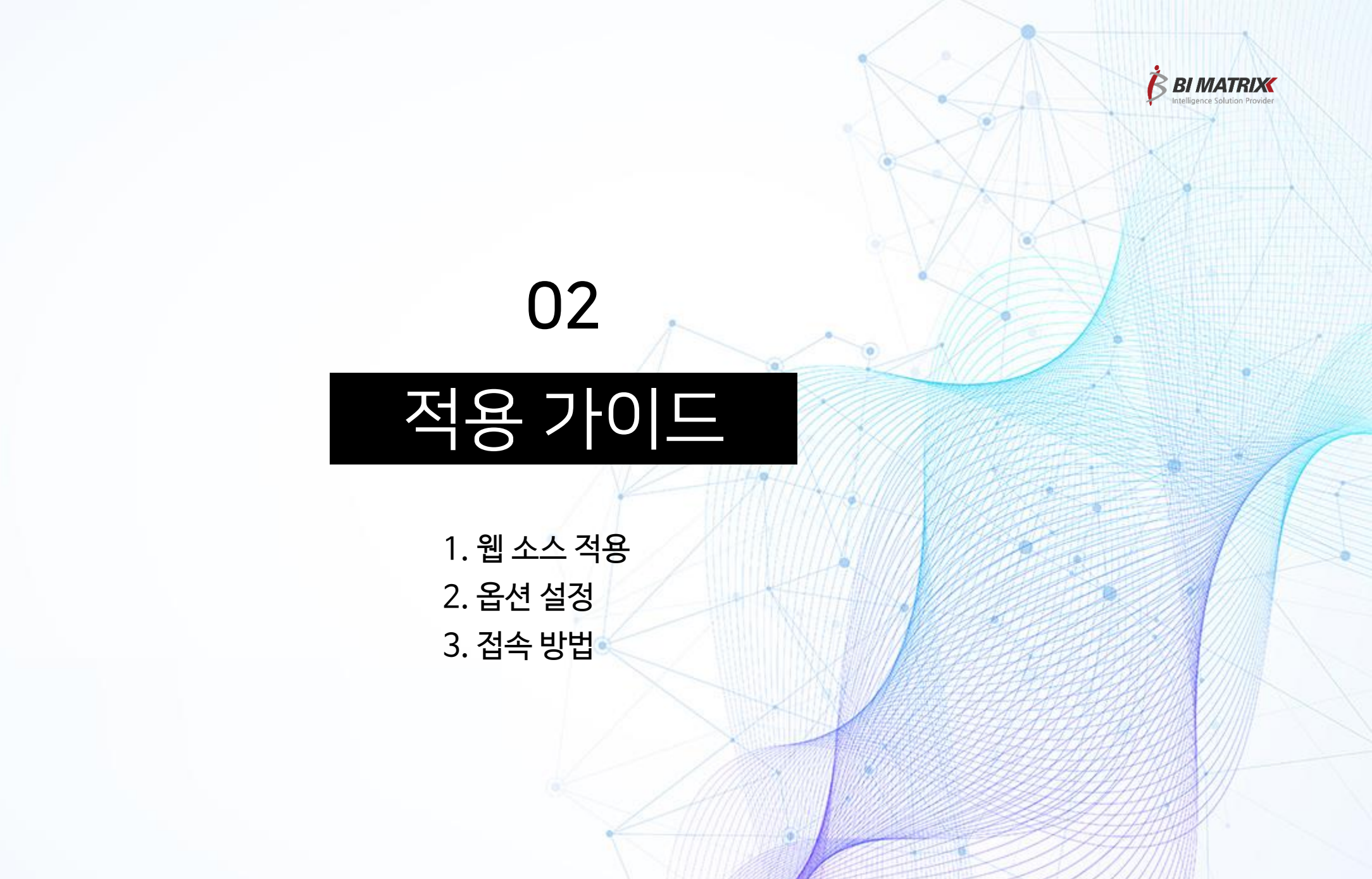

1. 웹 소스 패치

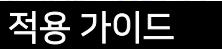

#### 1) 웹 소스 패치 파일 목록

| 폴더 Depth1 | 폴더 Depth2  | 설명                |
|-----------|------------|-------------------|
| portal    | mini       | 웹 영역 소스 파일        |
| reports   | WEB_IMAGES | 보고서에서 사용하는 이미지 파일 |

- 서버 Context path 하위에 그대로 붙여넣기 실행

※ WEB\_IMAGES 폴더의 경우, 기존에 동일한 이름을 가진 파일이 존재할 수 있으므로 주의하여 패치 진행 필요 이때, 파일명을 변경하여 패치 진행하고, 해당 이미지 파일을 사용하는 보고서를 열어 변경된 이름에 맞게 수정해야 함

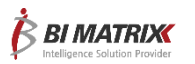

### 2. 옵션 설정

적용 가이드

#### 1) 보고서 파일 패치

보고서 파일을 전달받은 형태에 따라 아래와 같이 설정 필요

#### ① JAR 파일

- Admin > 백업/복원 > 보고서 백업/복원 메뉴에서 복원 진행

- PORTAL/미니포탈 폴더 하위에 복원되고, 해당 보고서 파일에 권한 부여 후 사용 ② mtsd 파일 또는 mtsz 파일

- 해당 파일을 직접 i-AUD 디자이너로 열어 원하는 경로에 저장

#### 2) 필수 옵션 설정

파일 경로: ₩portal₩mini₩js₩portal.option.js

#### ① 보고서 코드 연동

- 새로 생성된 보고서 코드를 portal.option.js 파일에 작성

| 42 | // 영역별 보고서 id 설정                                                            |                                |
|----|-----------------------------------------------------------------------------|--------------------------------|
| 43 | OPT.TOP_REPORT = "REP2BDB58615D544D31B9FB9812BB5167BB";                     | // Top menu                    |
| 44 | <pre>OPT.SLIDE_REPORT = "REP69B5B8A31A0C4A81AAF5DA4C72B12DB4";</pre>        | // Dropdown menu               |
| 45 | OPT.TITLE_REPORT = "REP65E7032254934218BB3727C1AE45B4F6";                   | // Report Title                |
| 46 | <b>OPT.POPUP_USEROPTION_REPORT</b> = "REP5C007614D1A44D8D9739D7F739A08B71"; | <pre>// UserOption popup</pre> |
| 47 | OPT.LEFTMENU_REPORT = "REPC2BEEBD688DC454E9EDFBC722F2819FF";                | // Left menu                   |
| 40 |                                                                             | // Materia and addition and a  |

#### ② 메뉴 사용 모드 설정

- OPT.USE\_LEFTMENU 값에 따라 메뉴 모드 설정 가능 (true: 좌측 메뉴 사용 / false: 드롭다운 메뉴를 사용(기본값))

- 31 // 포탈 좌측 영역 사용 여부
- 32 // true: dropDown 메뉴 사용 불가
- 33 // false: dropDown 메뉴 사용
- 34 OPT.USE\_LEFTMENU = false;

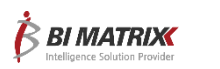

### 3. 접속 방법

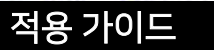

접속 경로: {Context Path}/portal/**mini**/login.jsp

※ 기존에 일반 포탈 로그인되어 있는 경우, 바로 {Context Path}/portal/mini/Content.jsp 로 접속 가능

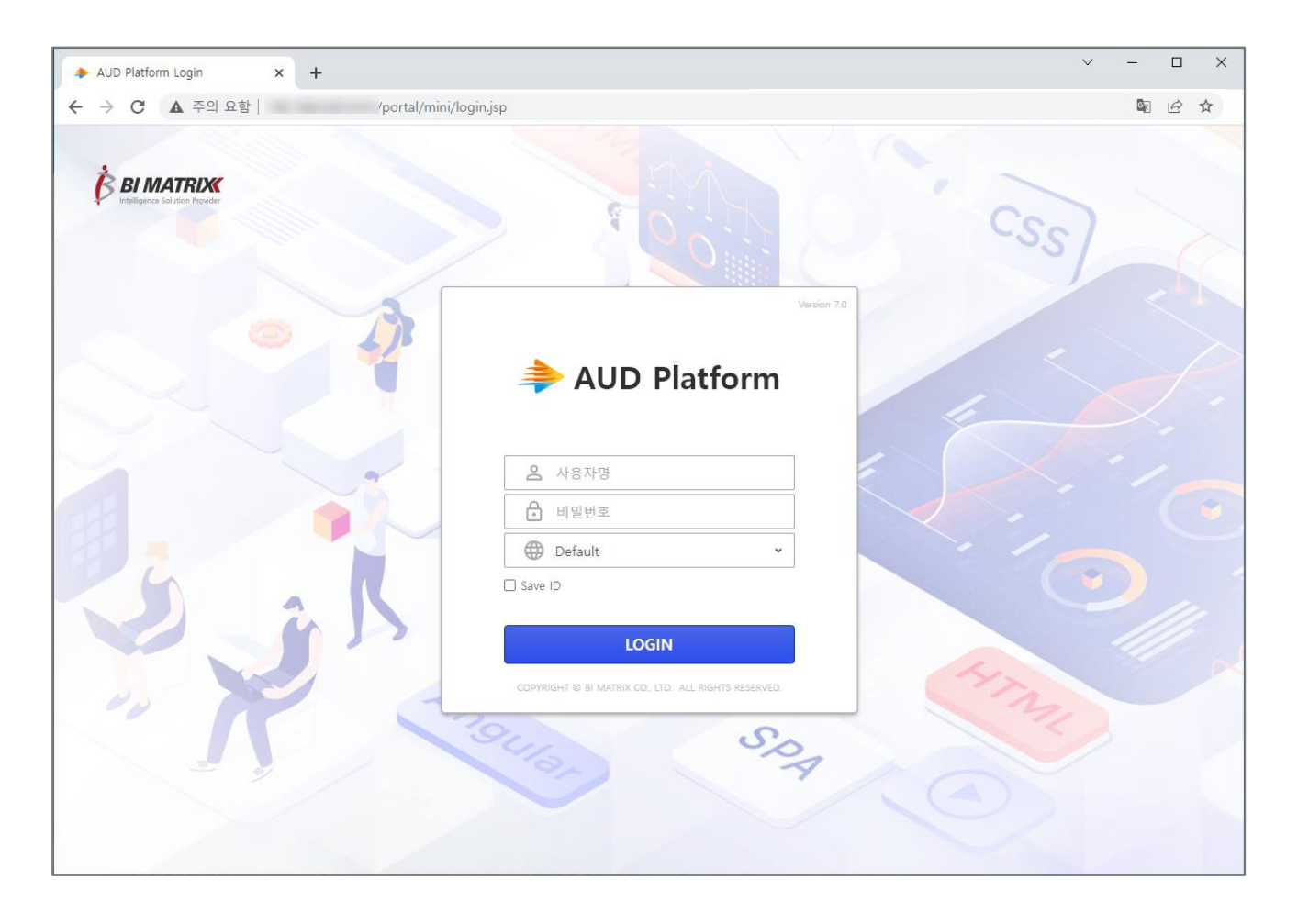

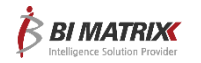

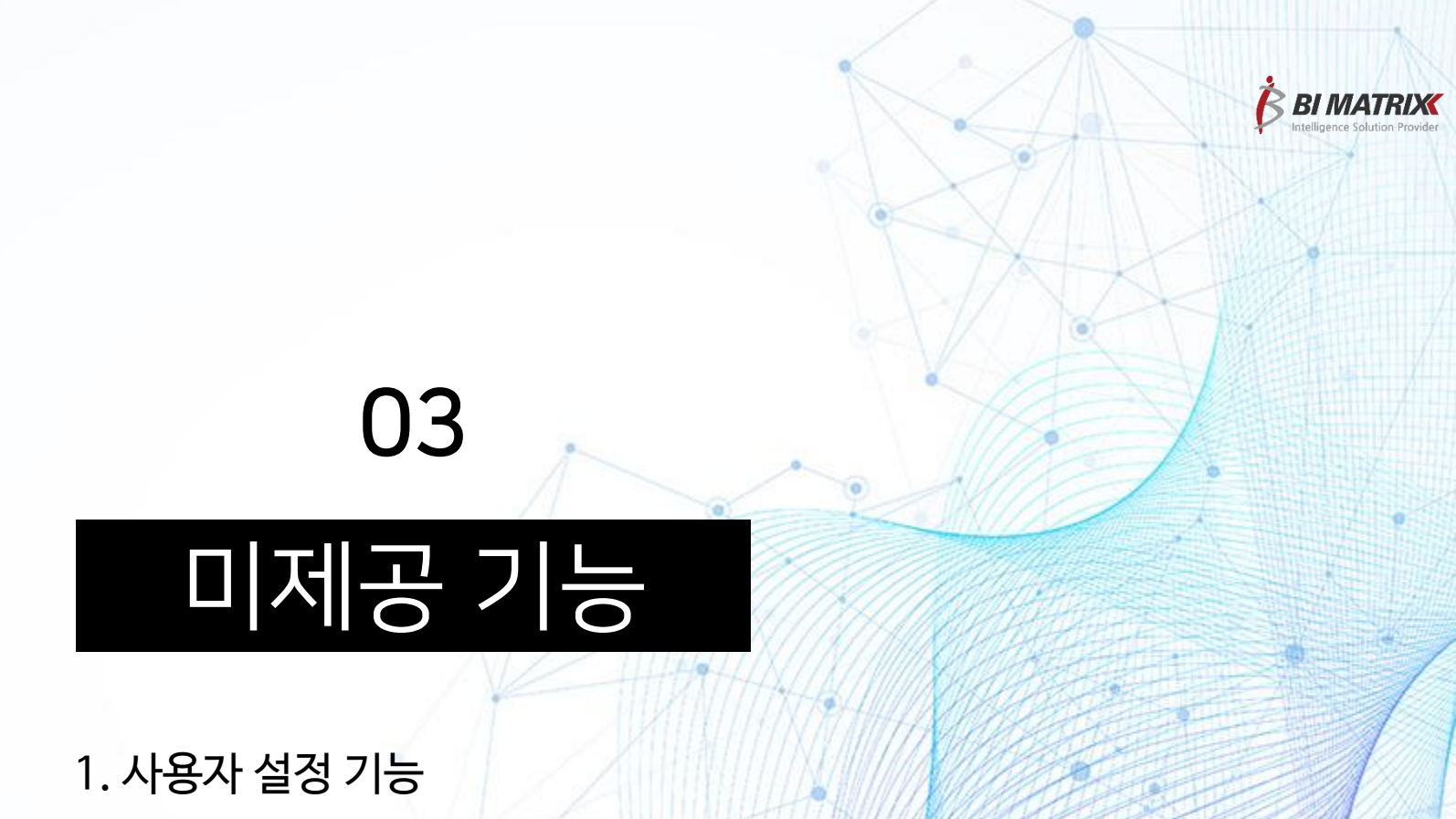

2. 비밀번호 변경 시 실시간 체크 기능

# 1. 사용자 설정 기능 - 보고서 정렬 옵션

미제공 기능

1) i-AUD 컴포넌트 포탈은 '범주'를 기준으로 메뉴를 표시하기 때문에, 일반 포탈의 보고서 정렬 옵션은 제공하지 않음

2) Admin > 자원 관리 > 범주 관리 메뉴에서 설정한 보고서의 정렬 순서에 따라 오름차순으로 정렬됨

| 🌣 환경설정 🗙 🗙                                                                                                    | BI MATRIX Admin                                                                                                    | 자원관리 > 범주관리                                                                                                    | Administrator                                                                                |
|----------------------------------------------------------------------------------------------------|----------------------------------------------------------------------------------------------------|----------------------------------------------------------------------------------------------------|----------------------------------------------------------------------------------------------|
| ◆ 환경설정       비밀번호       제품 정보         보고서 정렬       기본       ▼         언어설정       Korean       ▼         초기화면       기본       ▼         적용       취소 | Elimetric       Admin         기정관리          그룹관리          > 그룹관리          > 부서관리          > 사용자관리          그룹별 사용자관리          과 자원관리          > 볼더/파일관리          > 챔무관리          > 데이터베이스관리          > 평통데이터 소스관리          과 권한관리 | 방문 트리       DEFAULT/공지사항 웹게시판         □ DEFAULT       검색조건         □ 교육       □         □ 교육       □         □ 1-Meta       □         □ -I-Meta       □         □ -I-I-I       □         □ -I-I-I       □         □ -I-I-I       □         □ -I-I-I       □         □ -I-I-I       □         □ -I-I-I       □         □ | 이동       추가       신규       색적       적장       조회         ···································· |
|                                                                                                    | <ul> <li>&gt; 객체별 권한 조회 수정</li> <li>&gt; 주체별 권한 조회 수정</li> <li>&gt; 사용자별 권한 보기</li> <li>&gt; 권한복제</li> <li>&gt; 버튼 관리</li> <li>&gt; 버튼권한 관리</li> </ul>                                                                            | <<br>총 5 개                                                                                                    | ▲ 1 / 1 ▶ 페이지 크기 100                                                                         |

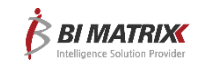

# 1. 사용자 설정 기능 - 언어 설정 옵션

미제공 기능

i-AUD 컴포넌트 포탈은 i-AUD 보고서로 구성되어 있는 컨셉의 포탈이기 때문에, 일반 포탈과 달리 기본으로 언어 설정 옵션은 미포함 사항임
 필요한 경우, 사용자가 직접 다국어를 등록해서 사용 가능함

- Admin > 다국어 관리 > 다국어 관리 메뉴에서 등록(P14 확인)

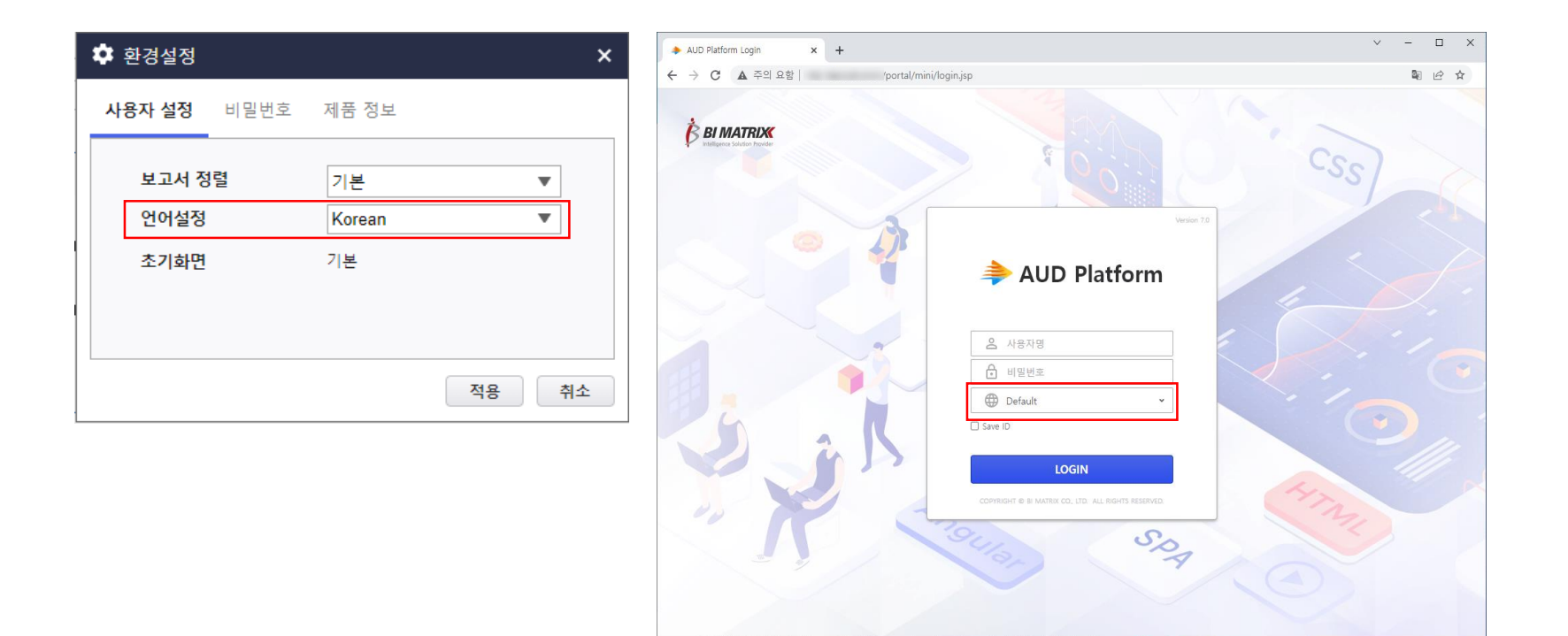

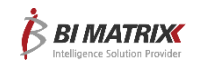

# 1. 사용자 설정 기능 - 언어 설정 옵션

미제공 기능

- 다국어 추가 방법
- 1) Admin 다국어 관리 메뉴에서 다국어 정보 등록
- 2) i-AUD 디자이너로 원하는 보고서를 열어 컨트롤의 LanguageCode 란에 생성한 언어 코드 작성
- 3) i-AUD 컴포넌트 포탈 상에서 변경된 언어 텍스트 확인

|                                      | Admin          | 환   다국어관리 > 다국어 관리   Administrator |                    |          |           |       |  |  |  |
|--------------------------------------|----------------|------------------------------------|--------------------|----------|-----------|-------|--|--|--|
| / 다이젠스 퀸니                            | ·····          | i-META 다국어 생성 보고서 다국어 생성 가져오기      | 내보내기               | 신규 삭기    | 4 ×       | ।ডহ্য |  |  |  |
| > 시스템 로그 보기                          |                | 구분 Report ✔ 검색조건 BTN A             | APPLY              |          |           |       |  |  |  |
| > 시스템 정보조회                           |                | 다국어 목록                             |                    |          | 다국어 정보    | ź     |  |  |  |
| > i-OLAP 설정                          |                | 다국어 정보                             | Com                | 구분       | Report    | ~     |  |  |  |
| - 시스테 우여과리                           |                | - 구분 언어 코드 명칭                      | 설명 Korean          | 언어 코드    | BTN_APPLY | ,     |  |  |  |
|                                      | 0              | Report BTN_APPLY 적용 적용             | 버튼 텍 적용            |          | 내용        |       |  |  |  |
| > 관리자네뉴 절성                           |                |                                    |                    | Korean   | 적용        |       |  |  |  |
| > 제품 별 옵션 설정                         |                |                                    |                    | Japanese | 適用        |       |  |  |  |
| > 모듈 관리자                             |                |                                    |                    | English  | Apply     |       |  |  |  |
| > 모듈범주관리                             | S Popup_UserOp | vtion - Chrome                     |                    | - [      | ) X       |       |  |  |  |
| › PORTAL 설정                          | ▲ 주의 요함        | 192.168.0.83:8083/AUD/designer.jsp |                    |          |           |       |  |  |  |
| <ul> <li>Repository 테이블 점</li> </ul> |                |                                    | ¢                  |          |           |       |  |  |  |
| 📄 백업/복원                              | 🏚 환경설정         | 8 × 1                              | # »                |          |           |       |  |  |  |
| > 보고서 백업/복원                          |                |                                    | [Form1]'s Controls |          | $\sim$    |       |  |  |  |
| > 시스템 백업/복원                          | 비밀번호           | 제품 정보                              | 확인                 |          | •••       |       |  |  |  |
| > 이미지 백업/복원                          |                |                                    | Formula            |          |           |       |  |  |  |
|                                      | 현재             |                                    |                    |          |           | •     |  |  |  |
|                                      |                |                                    | Cursor             |          |           |       |  |  |  |
|                                      | 신ㅠ             |                                    | pointer            |          | ~         |       |  |  |  |
|                                      | 확인             |                                    | LanguageCode       |          |           |       |  |  |  |
|                                      |                |                                    | BTN_APPLY          |          |           |       |  |  |  |
|                                      |                |                                    | Data               |          | ^         |       |  |  |  |
|                                      |                |                                    | Binding            |          |           |       |  |  |  |
|                                      | . 310          | 확인 볼 취소                            |                    |          |           |       |  |  |  |
|                                      | Form1          |                                    | MX-Grid Binding    |          |           |       |  |  |  |
|                                      | 101111         |                                    |                    |          | -         |       |  |  |  |

| BI MA | ATRIX<br>Iolution Provider | MOBILE_ROOT                   | mobile | test ca |        | 교육    | 5679 | 카티                    | 네코리 1 | i-Meta           |      | •   | ÷ ¢ | > |
|-------|----------------------------|-------------------------------|--------|---------|--------|-------|------|-----------------------|-------|------------------|------|-----|-----|---|
|       |                            |                               |        |         |        | 팝업 -  |      | ▼ 제목                  |       | ▼ 검색어를 입력하십/     | 오.   | 검색  |     |   |
|       | 번호                         |                               | ĸ      | 테목      |        |       | Ā    | 성자                    |       | 작성일              | 조회 수 | 팝업  |     |   |
|       | 63                         | 0733 test 2                   |        |         |        |       | 1    | family in the         |       | 2023-03-24 13:31 | 4    | [N] |     |   |
|       | 62                         | 0733 test                     |        |         | 🌣 환경설정 |       |      |                       | ×     | 2023-03-24 13:30 | 2    | [N] |     |   |
|       | 61                         | 제목2                           |        |         | 비민비승   | 제품 저비 |      |                       |       | 2023-03-13 13:55 | 3    | [Y] |     |   |
|       | 60                         | 제목 테스트                        |        |         | 비고민오   | 제품 경로 |      |                       |       | 2023-03-13 13:34 | 1    | [N] |     |   |
|       | 59                         | 글쓰기테스트2                       |        |         | 혀재     |       |      |                       |       | 2023-03-08 14:09 | 4    | [N] |     |   |
|       | 58                         | 글쓰기테스트2                       |        |         |        |       |      |                       |       | 2023-03-08 14:05 | 5    | [N] |     |   |
|       | 57                         | IOS 테스트 2                     |        |         | 신규     |       |      |                       |       | 2023-02-22 16:55 | 2    | [N] |     |   |
|       | 56                         | IOS 테스트                       |        |         | 확인     |       |      |                       |       | 2023-02-22 16:55 | 1    | [N] |     |   |
|       | 55                         | test1                         |        |         |        |       |      |                       |       | 2023-02-08 15:44 | 1    | [N] |     |   |
|       | 54                         | <script>alert('xss')</script> |        |         |        |       | (    | 적용                    | 취소    | 2023-01-02 13:42 | 10   | [N] |     |   |
|       | 53                         | 33333                         |        |         |        |       | 400  | -                     |       | 2022-12-22 15:16 | 2    | [N] |     |   |
|       | 52                         | 22222                         |        |         |        |       |      |                       |       | 2022-12-22 15:16 | 0    | [N] |     |   |
|       | 51                         | 11111                         |        |         |        |       |      |                       |       | 2022-12-22 15:16 | 0    | [N] |     |   |
|       | 50                         | test1241241254                |        |         |        |       | 810. | and the second second |       | 2022-12-22 14:51 | 5    | [N] |     |   |

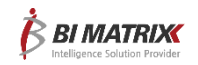

### 1. 사용자 설정 기능 – 초기화면 기능

미제공 기능

i-AUD 컴포넌트 포탈 내 메뉴 영역에서 초기화면을 바로 설정하는 기능을 제공하지 않기 때문에, 사용자 설정의 '초기화면' 기능도 제공하지 않음
 일반 포탈에서 초기화면 설정 및 조회 가능

| 🌣 환경설정         | ×                | AUD Platform                                                                          |
|----------------|------------------|---------------------------------------------------------------------------------------|
| 사용자 설정 비밀번호    | 제품 정보            | 김색어를 입력하십시오.                                                                          |
| 보고서 정렬<br>언어설정 | 기본 ▼<br>Korean ▼ | <ul> <li>➤ ■ T. QA 샘플 보고서</li> <li>&gt; ■ A. 자동 테스트</li> <li>&gt; ■ Sample</li> </ul> |
| 초기화면           | ✔ 공지사항           | ▲ > ■ 교육                                                                              |
|                |                  | > 월, 데스트<br>> 2. Admin 보고서<br>> 3. i-META                                             |
|                | 적용 취소            | → ■ 4. 매뉴얼 및 기술문<br>→ ■ 20. 192.168.1.20 보                                            |
|                |                  | > PORTAL                                                                              |

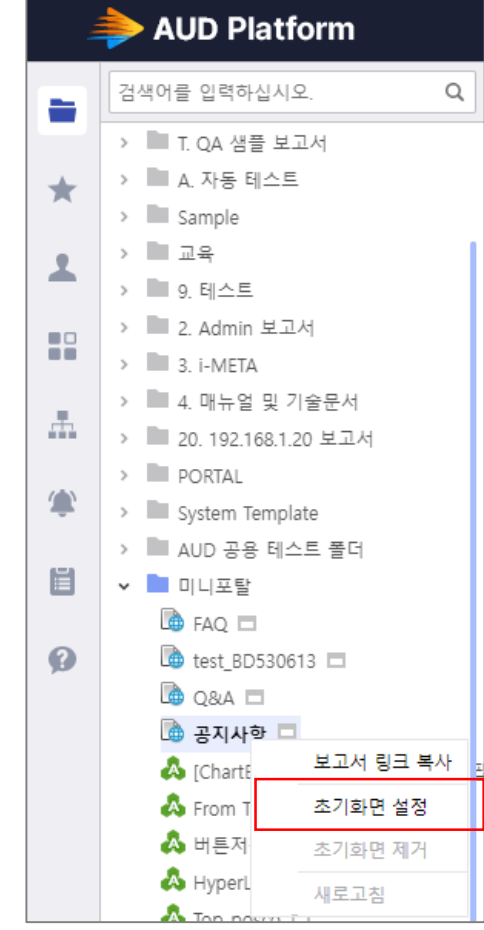

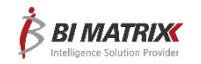

# 2. 비밀번호 변경 시 실시간 유효성 체크 기능

미제공 기능

1) 일반 포탈에서 제공하는 비밀번호 실시간 유효성 체크 기능은 현재 제공하고 있지 않음

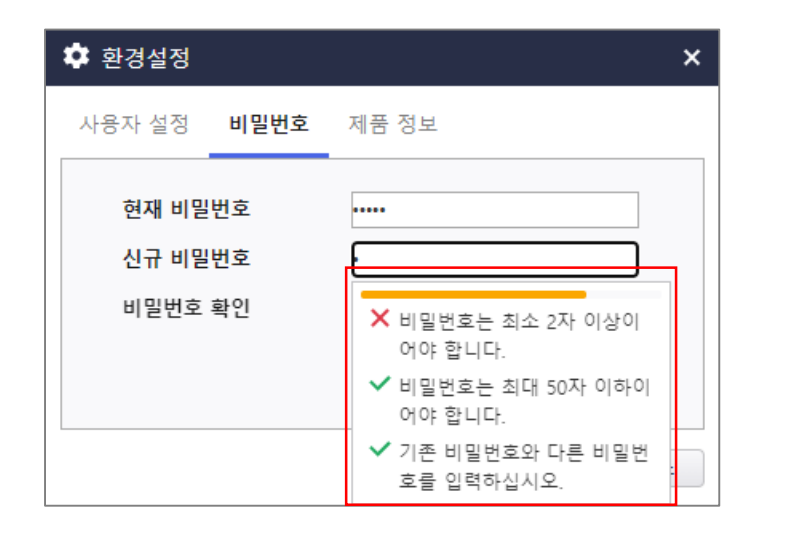

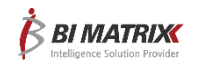

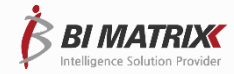

# 감사합니다.

(주)비아이매트릭스 | <u>www.bimatrix.co.kr</u> | 서울시 강남구 선릉로 433 세방빌딩 신관 17층 | 02-561-4475 | sales@bimatrix.co.kr